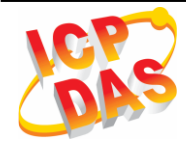

# GTM-203M-3GWA Quick Start

# 1 Product Check List

The package includes the following items :

- One GTM-203M-3GWA hardware module
- One Quick Start (this manual)
- One companion CD
- One USB Type A to Type B connector cable (CA-USB18)
- One 2G/3G antenna (ANT-421-03)
- One GTM-203M-A audio module
- Screw Driver

# 2 Related Documents and Software

#### 2.1 Documents

- User Manual : GTM-203M-3GWA\_User's Manual
- Quick Start : GTM-203M-3GWA\_QuickStart
- CD: \napdos\3g\_modem\gtm-203m-3gwa\manual
- http://ftp.icpdas.com/pub/cd/usbcd/napdos/3g\_modem/gtm-203m-3gwa/manual

#### 2.2 USB Driver

http://ftp.icpdas.com/pub/cd/usbcd/napdos/3g\_modem/gtm-203m-3gwa/software/d river/

# 3 Hardware Installation

#### 3.1 View of the GTM-203M-3GWA Panel

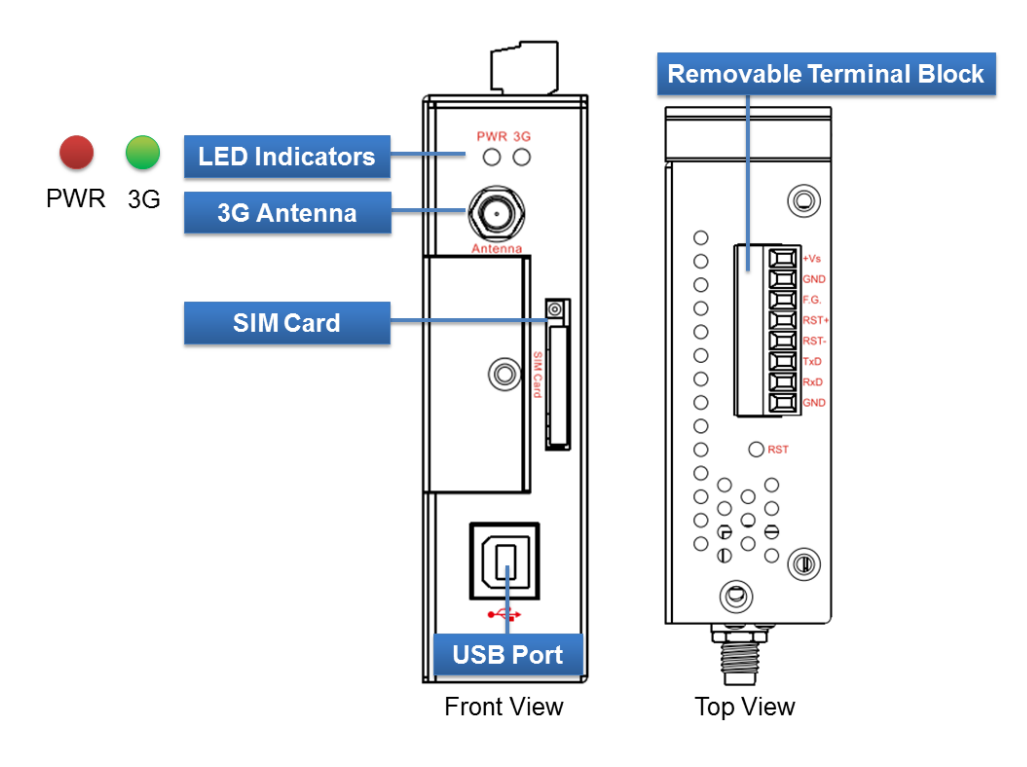

#### 3.2 Pin Assignments

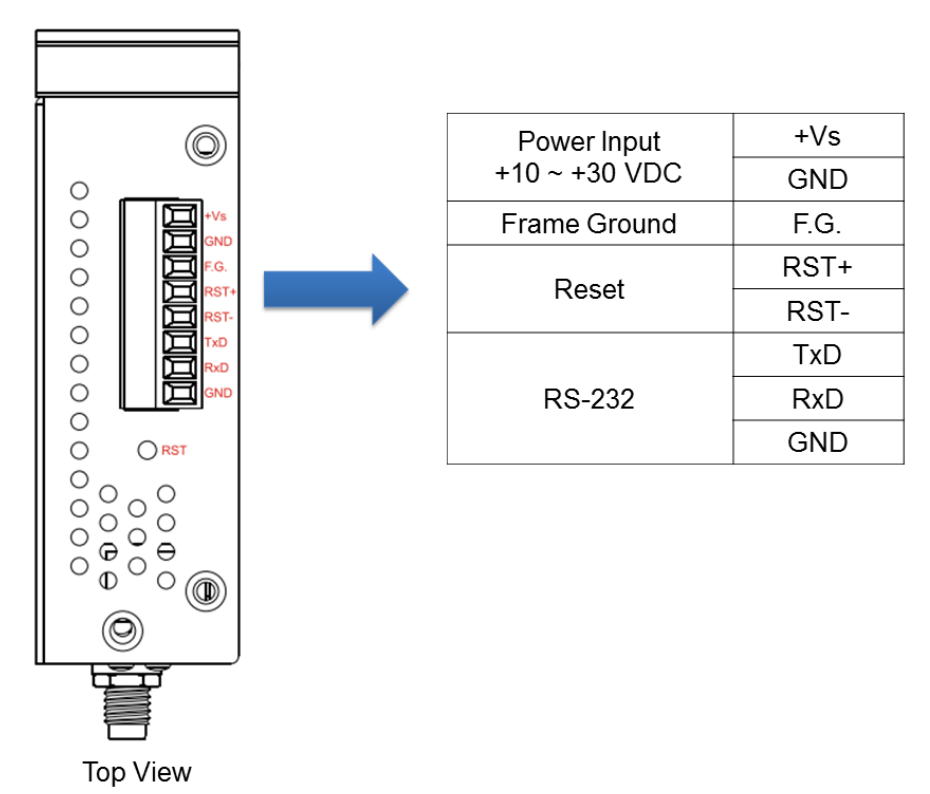

#### 3.3 Installation

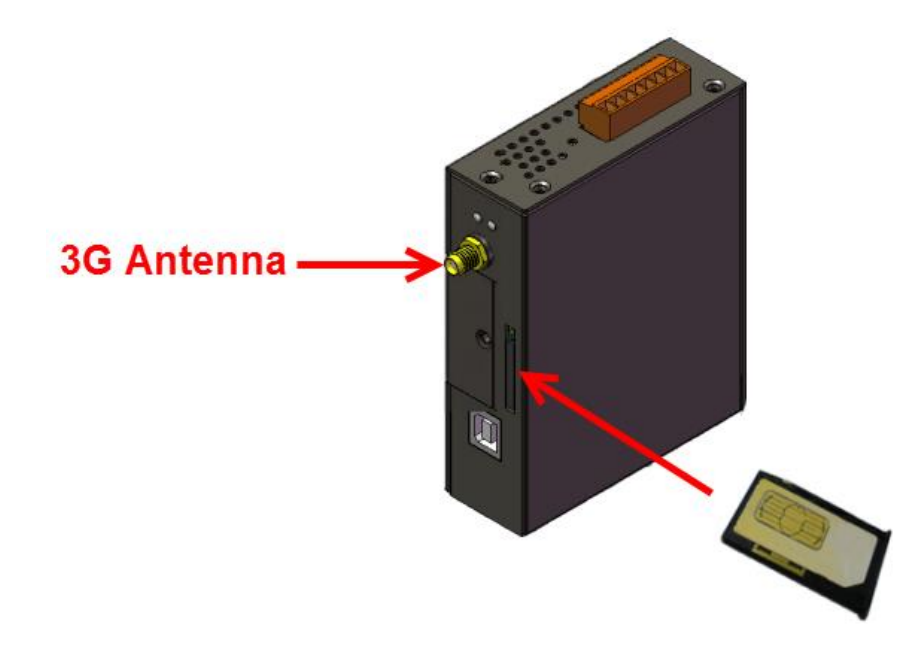

#### 3.4 Reset Wire Connection

| Input Type     | Reset State ON | Reset State OFF |
|----------------|----------------|-----------------|
| Reset<br>Input | RST-<br>RST+   |                 |

| Reset Input       |                              |  |
|-------------------|------------------------------|--|
| ON Voltage Level  | +3.5 $V_{DC}$ ~ +30 $V_{DC}$ |  |
| OFF Voltage Level | +1 V <sub>DC</sub> max.      |  |

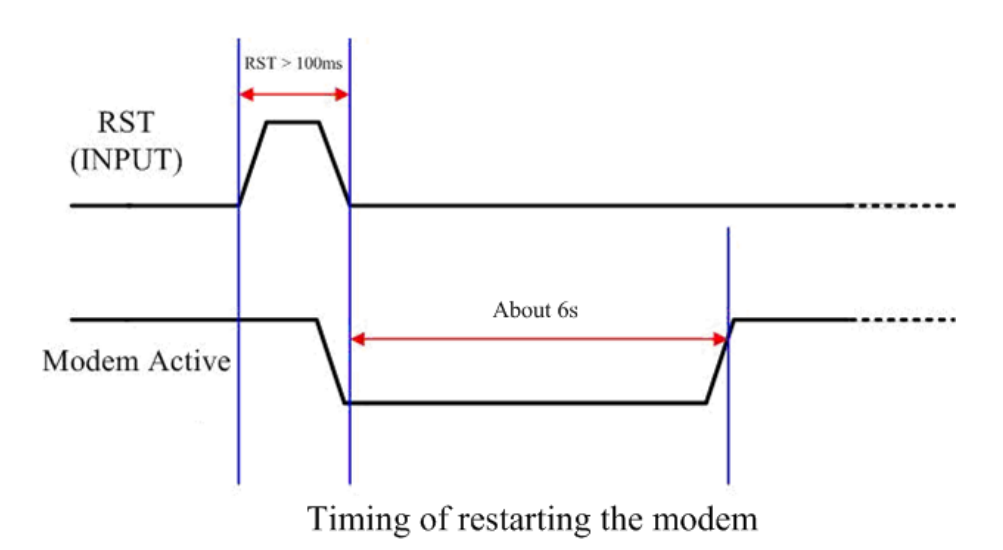

# **4** USB Installation

Step 1: Double Click "GTM-203-3GWA USB driver V1.00.exe" to install the driver.

Step 2: Click "Next" until finishing installation.

Step 3: Connect the USB of GTM-203M-3GWA with the PC.

Step 4: The "Found New Hardware Wizard" window will pop-out. Please click "Next" until finishing installation.

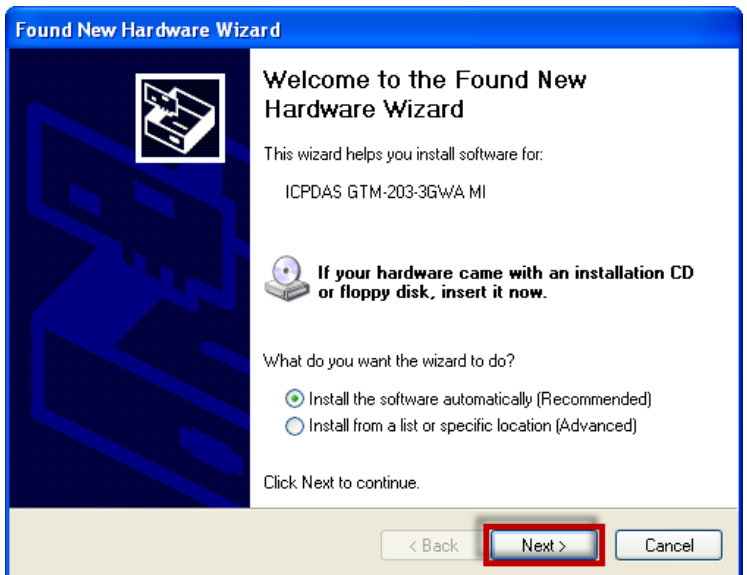

Step 5: Finish the all install steps. Please open "Device manager", and you will found new 8 items in your computer.

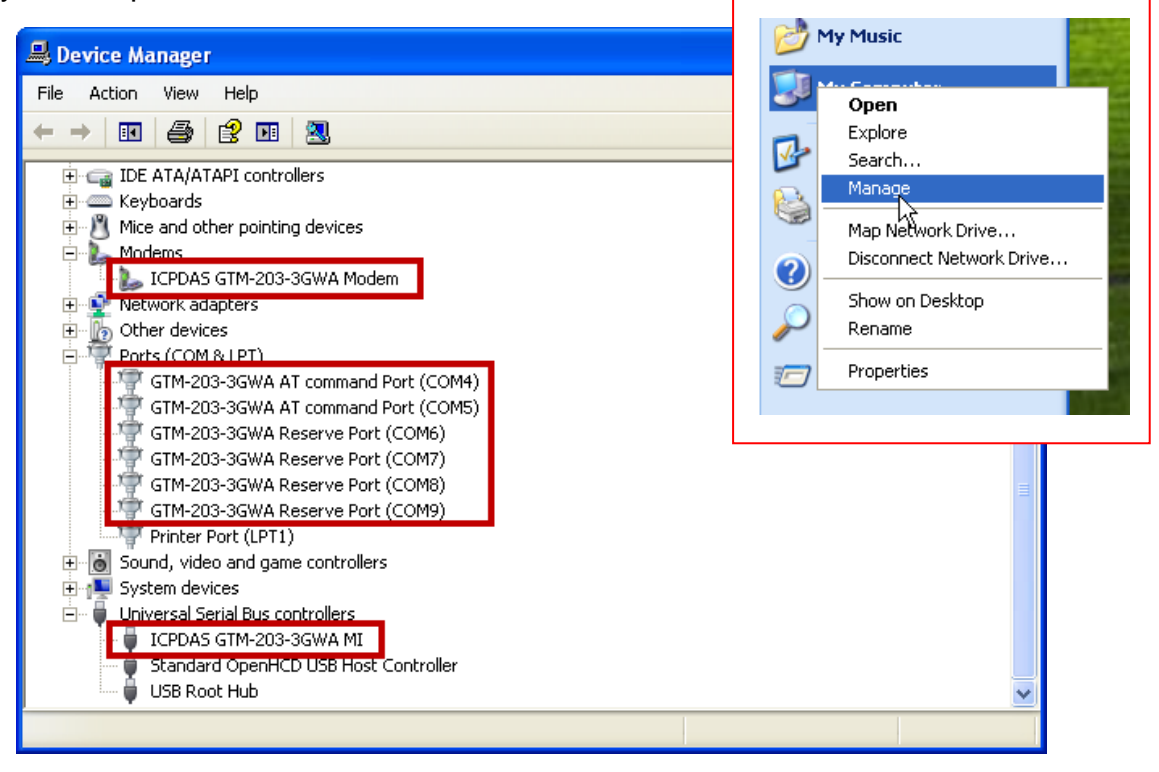

# 5 Quick Test

Step 1: Start  $\rightarrow$  All Programs  $\rightarrow$  Accessories  $\rightarrow$  Communications  $\rightarrow$  Hyper Terminal  $\rightarrow$ Input new connection name  $\rightarrow$  Click "OK"  $\rightarrow$  Select "GTM-203-3GWA AT command Port" for USB or your PC serial port for RS-232 communication  $\rightarrow$  Click "OK"

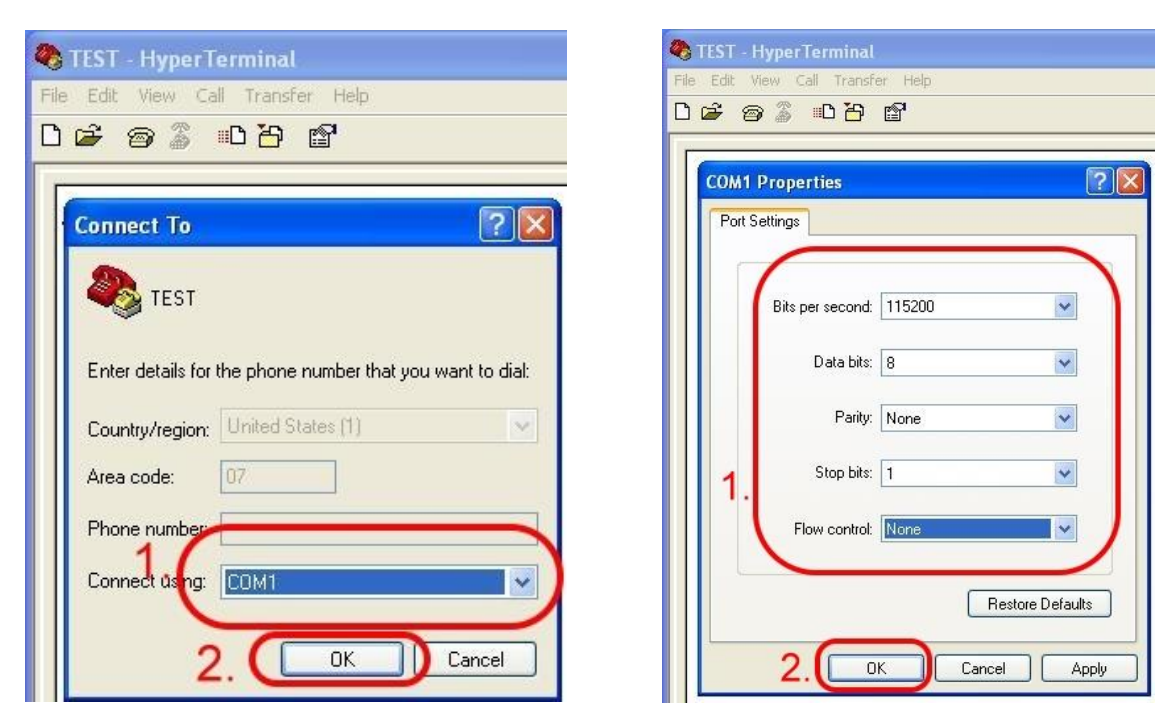

Step 2: File  $\rightarrow$  Properties  $\rightarrow$  Settings  $\rightarrow$  Click "ASCII Setup…"  $\rightarrow$  Select "Echo typed characters locally"  $\rightarrow$  Click "OK"

| 🌑 TEST - HyperTerminal                                                                                                    | 40 TEST - HyperTerminal                                                                                                    |
|----------------------------------------------------------------------------------------------------|----------------------------------------------------------------------------------------------------|
| File Edit View Call Transfer Help                                                                                                    | File Edit View Call Transfer Help                                                                                                    |
|                                                                                                    | D 🚅 🍘 🗸 🗈 🎦 🖆                                                                                                    |
| Image: Connect To Settings Image: Connect To Settings   Function, arrow, and ctrl keys act as Image: Connect To Settings   Function, arrow, and ctrl keys act as Image: Connect To Settings   Function, arrow, and ctrl keys act as Image: Connect To Settings   Function, arrow, and ctrl keys act as Image: Connect To Settings   Backspace key sends Image: Ctrl+H   Backspace key sends Image: Ctrl+H   Emulation: Auto detect   Telnet terminal ID: ANSI   Backscroll buffer lines: 500   Play sound when connecting or disconnecting Input Translation   ASCII Setup 2. | Image: Second second second |
| OK Cancel                                                                                                    | Conr OK Cancel                                                                                                    |

Step 3: Input "AT" and press "Enter", then you will receive "AT OK".

### 6 How to install GTM-203M-A

Step 1:

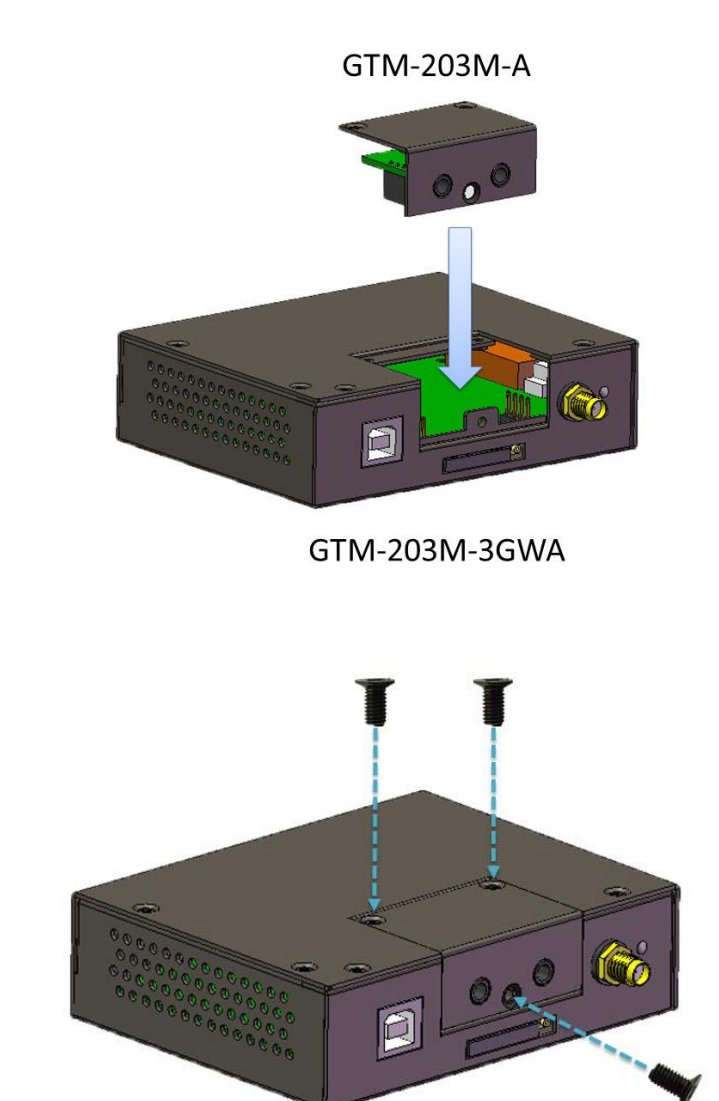

GTM-203M-3GWA

### 7 Technical Support

If you have problems about using the GTM-203M-3GWA, please contact ICP DAS product support.

Email : <u>Service@icpdas.com</u>

GTM-203M-3GWA website : <u>http://m2m.icpdas.com/gtm-203m-3gwa.html</u>